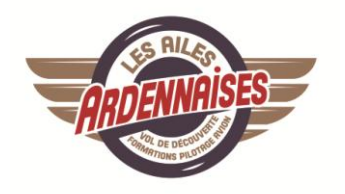

## SUPPLÉMENT AU MANUEL DE VOL DU F-GLKZ

## DR 400/140 B 160 CV

| Adaptation du descriptif de la planche de bord | p 2 à 3   |
|------------------------------------------------|-----------|
| Synthèse d'utilisation du G5 en français       | p 4 à 7   |
| Synthèse d'utilisation du GNC 355 en français  | p 8 à 32  |
| Utilisation en catégorie utilitaire            | p 33 à 33 |
| Utilisation du système de frein à disque       | p 34 à 39 |
| Détecteur de monoxide de carbone               | p 40 à 41 |

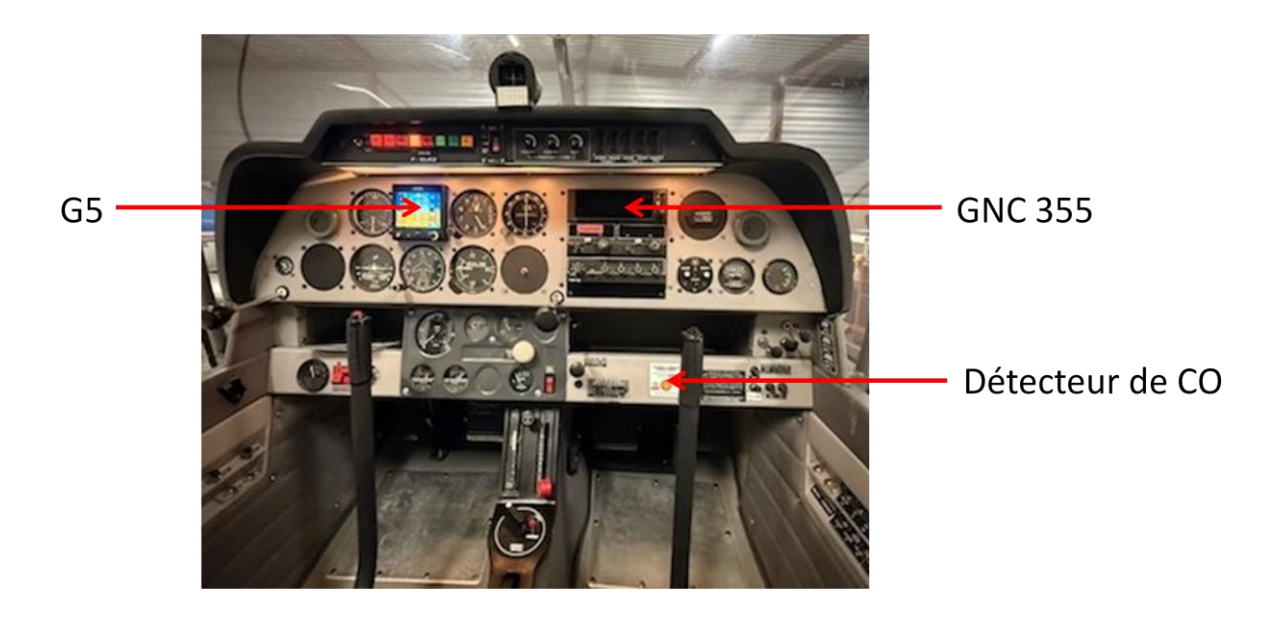

MANUEL DE VOL DR400 / 140B

## PLANCHE DE BORD

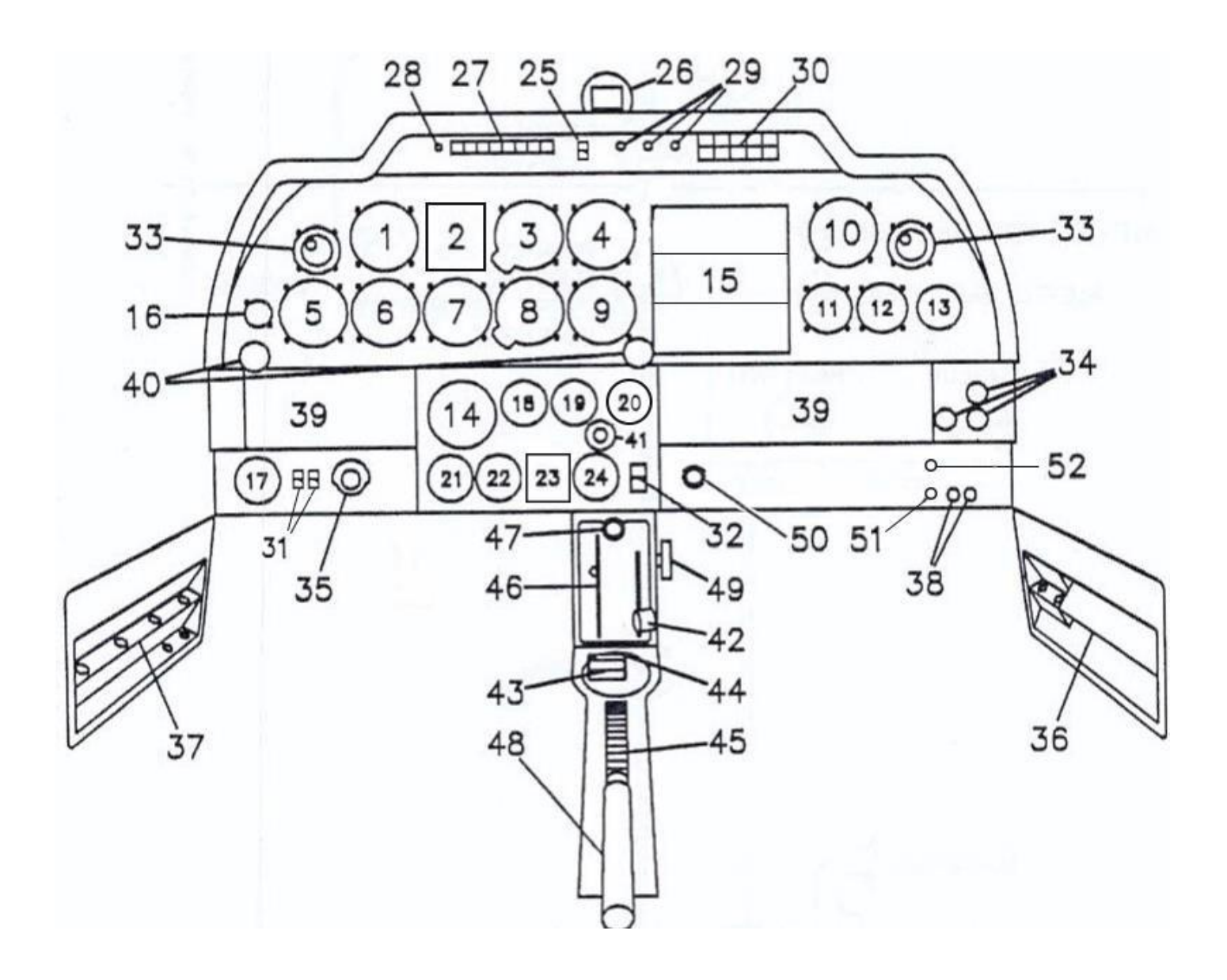

- 1. Anémomètre
- 2. Garmin G5
- 3. Altimètre
- 4. VOR
- 5. Équipement optionnel
- 6. Indicateur de virage
- 7. Conservateur de cap
- 8. Variomètre
- 9. Équipement optionnel pompe électr.
- 10. Horamètre
- 11. ISOCOM
- 12. Indicateur de T° du carburateur
- 13. Indicateur de T° en Celsius
- 14. Tachymètre
- 15. Garmin GNC 355 /VHF/transpondeur
- 16. Indicateur de dépression
- 17. Voltmètre
- 18. Indicateur pression d'huile
- 19. Indicateur température d'huile
- 20. Équipement optionnel
- 21. Jaugeur essence réservoir principal
- 22. Jaugeur essence réservoir supplémentaire
- 23. <del>Détecteur de monoxide de carbone</del>
- 24. Indicateur de pression d'essence
- 25. ELT balise de détresse
- 26. Compas magnétique
- 27. Voyants (de gauche à droite) Alerte :
  - pression d'huile
  - pression d'essence
  - bas niveau d'essence
  - charge alternateur
  - démarreur engagé

Témoins :

- volets sortis
- chauffage Pitot
- 28. Inverseur JOUR/NUIT et tests voyants
- 29. Rhéostats d'éclairage (de G à D)
  - éclairage 1 (planche de bord)
  - éclairage 2 (planche de bord)
  - éclairage (baie radio)

- 30. Interrupteurs/Disjoncteurs (de G à D)
  - phare de roulage
  - phare d'atterrissage
  - feux anticollision
  - feux de navigation (opt)
  - chauffage Pitot (opt)
- 31. Interrupteurs/Disjoncteurs (de G à D)
  - batterie
  - alternateur
- 32. Interrupteur/Disjoncteur pompe
- 33. Aérateurs
- 34. Tirettes de commande climatisation
- 35. Sélecteur magnétos
- 36. Panneau porte fusibles et Jack micro casque
- 37. Panneau interrupteurs/Disjoncteurs et Jack micro casque
- 38. Interrupteurs/Disjoncteurs
  - alternateur
  - batterie
- 39. Boîte à gants
- 40. Commande d'admission (manette gaz)
- 41. Cde de réchauffage carburateur
- 42. Cde de richesse (mixture)
- 43. Robinet d'essence
- 44. Bouton poussoir de démarrage
- 45. Trim
- 46. Répétiteur de position de rab
- 47. Commande de frein de parc
- 48. Levier de commande de volets
- 49. Molette de cde de richesse (mixture)
- 50. Tirette de cde du réservoir suppl.
- 51. Prises GPS
- 52. Interrupteur/Disjoncteur G5

Entre 50 et 51 : Détecteur de monoxide de carbone

Page 1-11 du manuel de vol

décembre 2024

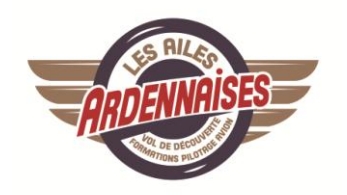

## Descriptif et procédure d'utilisation de l'instrument de bord électronique Garmin G5 installé dans le F-GLKZ

Ce document, rédigé en langue française par Les Ailes ardennaises en tant que propriétaire de l'aéronef, inclut la description du Garmin G5 installé le 30 avril 2021 dans le F-GLKZ en remplacement de l'horizon artificiel et sa procédure d'utilisation.

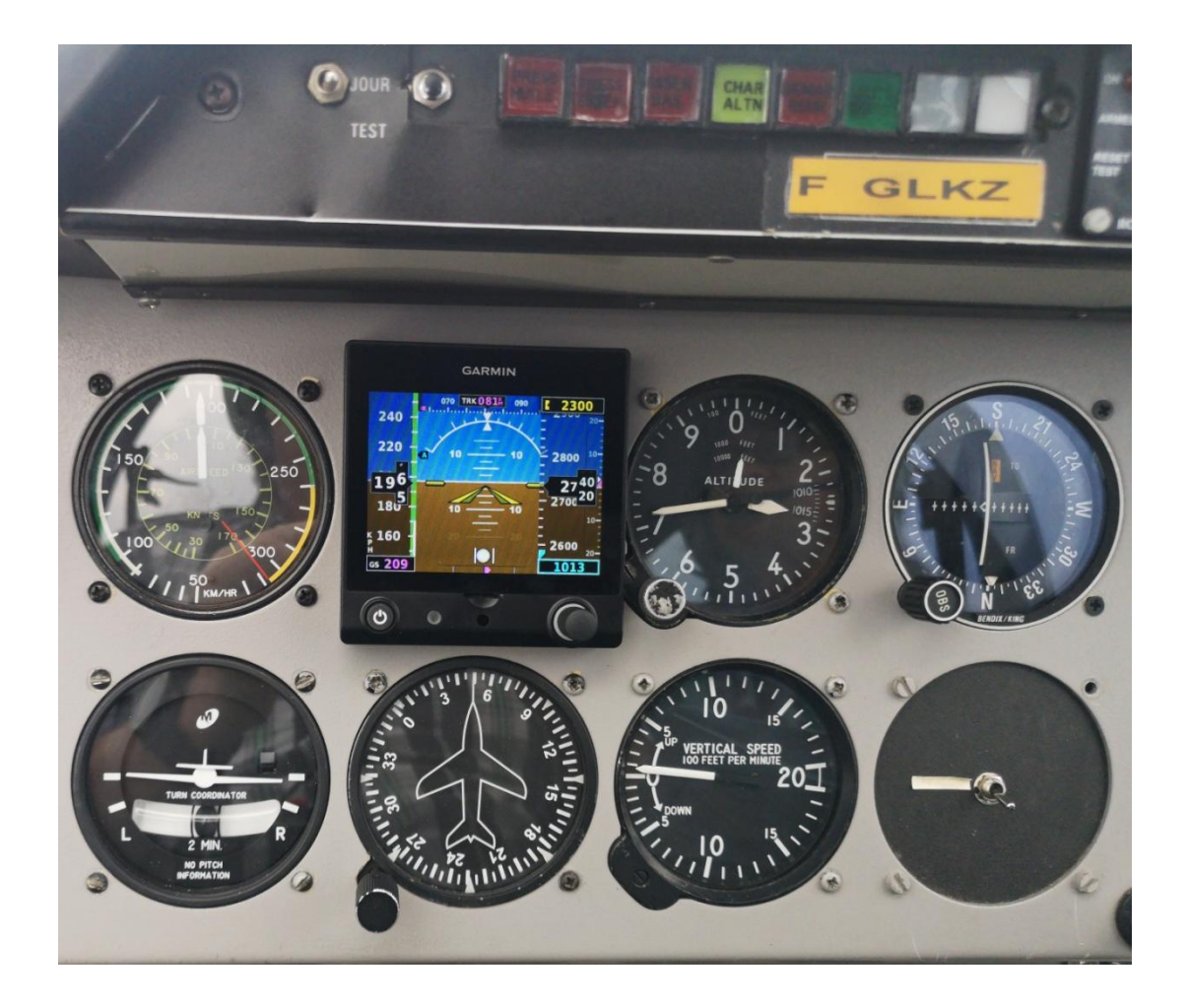

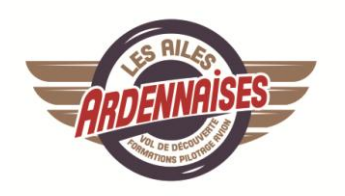

## Descriptif du Garmin G5

Bien que sa fonction première soit de remplacer l'horizon artificiel non électronique, donc de renseigner l'assiette et les angles de virage, le Garmin G5 affiche d'autres fonctions décrites ci-dessous.

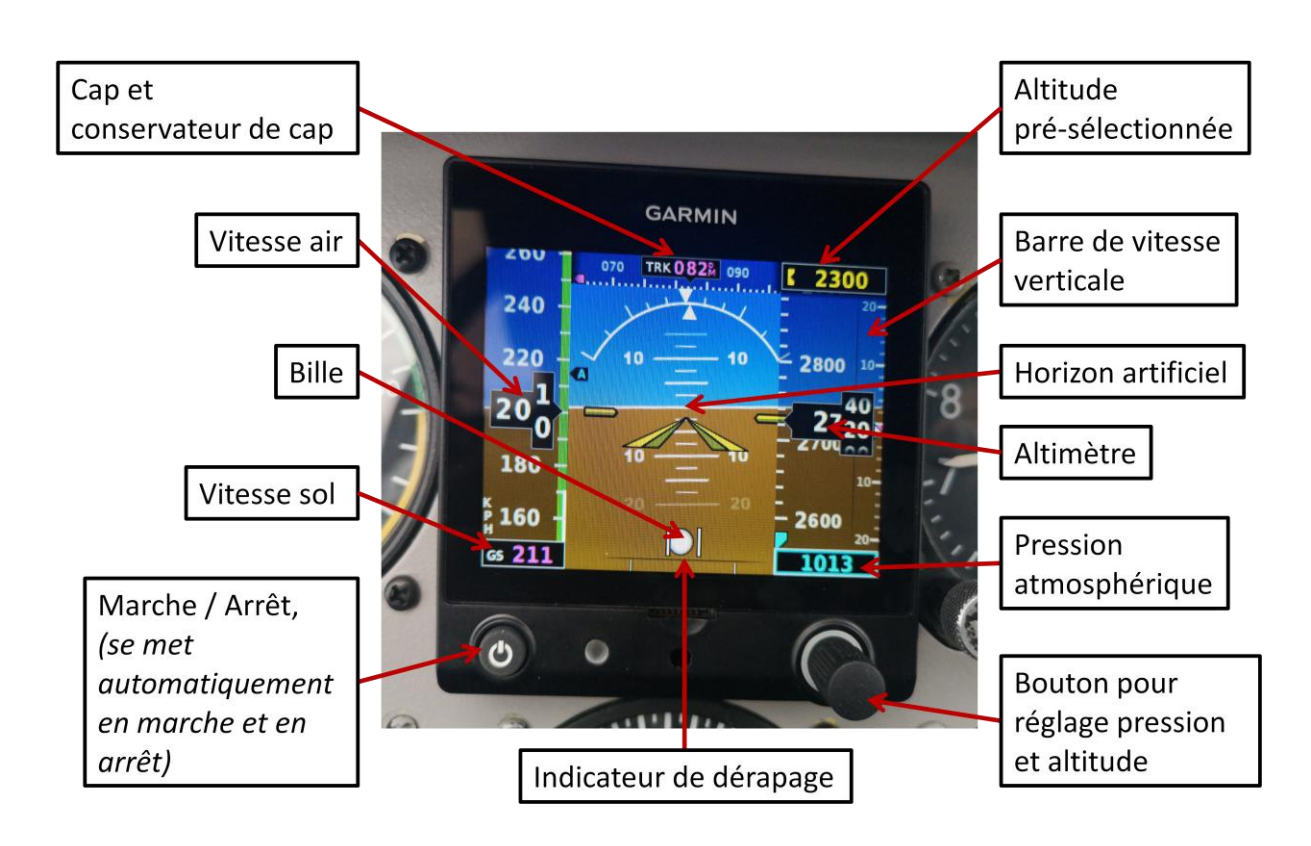

### Description des fonctions du Garmin G5

Ce Garmin G5 est basique et permet seulement le changement des références du QNH et/ou de l'altitude.

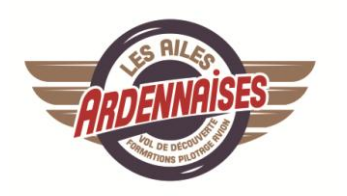

## Procédure d'utilisation

Elle est très simple.

### Mise en route :

L'affichage du Garmin G5 se met automatiquement en route dès que l'avion est démarré.

## Réglage de l'altitude :

Au sol, l'altitude doit être calée à celle indiquée sur la carte VAC Approche à vue en tournant le bouton situé sur le coin inférieur droit de l'écran (bouton pour réglage pression et altitude).

## Réglage du QNH :

En cours de NAV le QNH doit être calé à celui de l'ATIS ou du contrôleur de trafic aérien en tournant le bouton situé sur le coin inférieur droit de l'écran (bouton pour réglage pression et altitude).

Avant son vol le pilote doit s'informer par le METAR du QNH de départ/route/arrivée puis vérifier ces références sur l'altimètre non électronique et le Garmin G5.

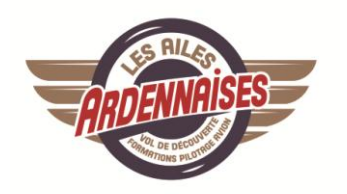

## Procédures d'urgence

## ATTITUDE FAIL :

Dans le cas où le Garmin G5 est défectueux et ne peut plus afficher l'horizon artificiel, tout le fond d'écran disparaît, remplacé par une croix rouge et une mention « ATTITUDE FAIL » écrite en jaune.

La bille et l'indicateur de virage ne sont plus affichés et il faut absolument les remplacer par les indications données par les instruments analogiques disponibles, à savoir le variomètre et l'aiguille/ bille analogiques.

Les vols « on top » et survols maritimes sont alors interdits (voir la LEM – liste d'équipement minimum – du F-GLKZ).

Prévenir le Correspondant Prévention Sécurité dès l'atterrissage.

## Autre cas de dysfonctionnement :

Tout autre cas de dysfonctionnement doit être reporté au Correspondant Prévention Sécurité qui traitera le problème.

## Bouton de gauche marche/arrêt :

Dans le cas où il faudrait forcer l'arrêt de l'affichage du Garmin G5, il suffit d'appuyer sur le bouton de gauche « marche/arrêt » et de le maintenir appuyé.

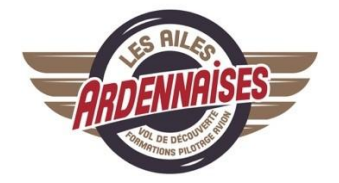

# GARMIN. GNC 355 A

# Guide du pilote

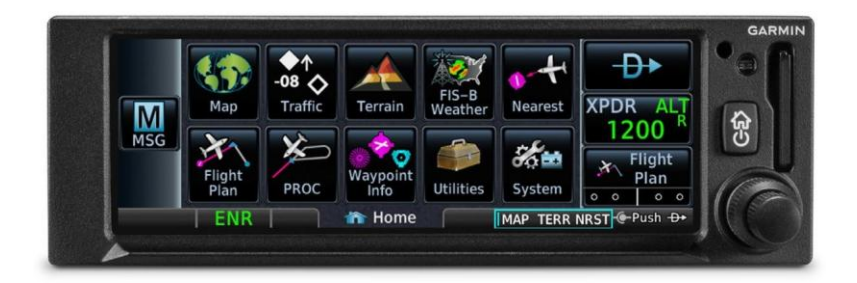

L'usage de cet appareil est totalement intuitif.

Cette synthèse a pour but de familiariser le pilote avec les principales fonctions utilisées pour la radio, la radionavigation et la lecture du GPS.

Elle ne remplace en aucun cas le manuel complet en anglais fourni par la société Garmin qui reste l'unique référence pourl'utilisation du GNC 355A.

Page 8

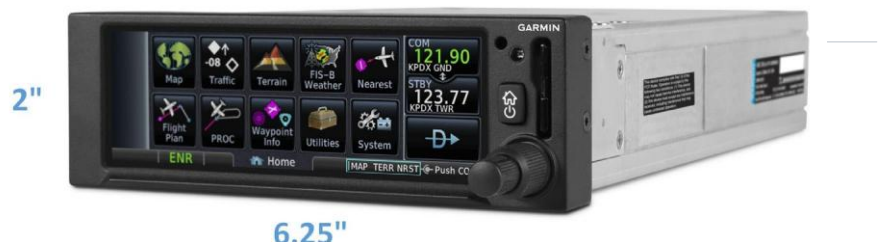

Le GNC 355A combine les fonctions d'un GPS 175 avec celles d'un transmetteur radio VHF fournissant à la fois les canaux 25 kHz et 8.33kH.

## Applications :

- Carte mobile
- Terrains
- Plan de vol
- Repères
- Terrains les plus proches
- Recherche rapide des points d'entrée
- Météo
- Info trafic
- Transmetteur radio VHF
- Terrains d'évitement
- Messages
- Chronomètre/horloge
- Récepteur GPS interne
- Bluetooth
- Canal 8.33 kHz (uniquement pour l'Europe)
- Écran tactile1

i

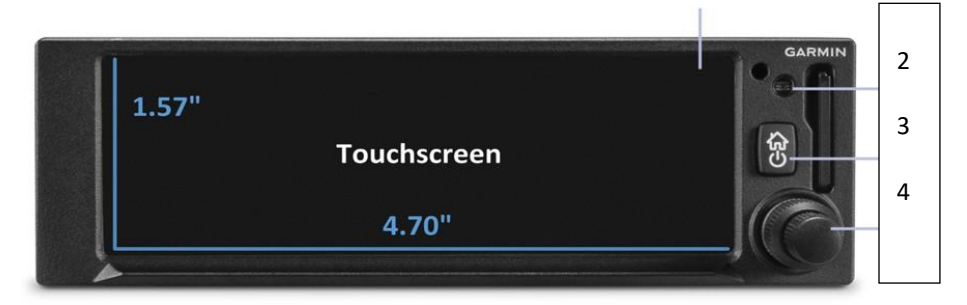

1

- 1. Écran tactile.
- 2. Cellule qui ajuste automatiquement le niveau de clarté de l'écran en fonction de la luminosité ambiante du cockpit.
- 3. Interrupteur ON/OFF et accès direct à la page d'accueil.
- 4. Bouton double fonctions et multiples usages permettant l'entrée de données, de faire défiler des infos, de zoomer la carte, d'atteindre la page de navigation, de régler le volume des communications radio et de contrôler les fréquences sélectionnées.

En touchant l'écran d'un seul doigt :

- On ouvre une page ou un menu
- On active une clé de commande ou une entrée
- On fait apparaître une info sur la carte
- On sélectionne une option dans application

En maintenant le doigt appuyé :

- On fait défiler le texte avec des touches fléchées
- On augmente ou diminue des valeurs

Un déplacement léger sur l'écran permet de :

- D'accéder à de multiples fenêtres
- De faire défiler des listes
- D'atteindre le mode panoramique sur une carte

Déplacer son doigt rapidement en haut et en bas de l'écran permet :

- De faire défiler les informations très rapidement

En ouvrant et fermant deux doigts sur l'écran :

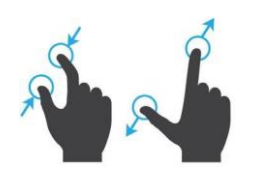

On agrandit ou rapetisse les éléments de la carte

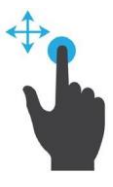

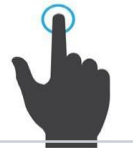

## Icônes

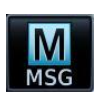

Ouvre la liste des messages. Si l'icône flashe, c'est qu'un message est prêt à être lu.

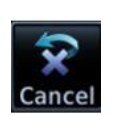

Annule la fonction mais uniquement celle que l'on vient d'ouvrir.

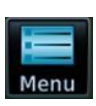

Ouvre le menu

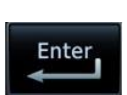

Active une fonction.

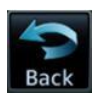

Retour à la page précédente.

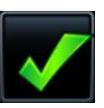

Confirme une sélection

En activant l'une de ces icônes, vous ouvrez l'application correspondante. Certaines d'entre elles fournissent alors des icônes additionnelles permettant d'accéder à d'autres fonctions (par ex. « utilities, system »)

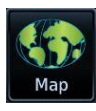

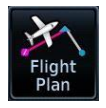

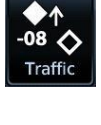

PROC

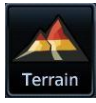

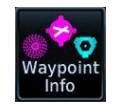

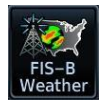

Utilities

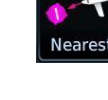

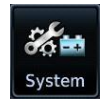

## Bouton de contrôle

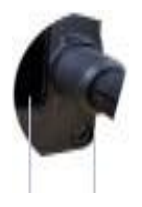

Le bouton de contrôle interne et externe offre une méthode alternative pour sélectionner et modifier les données sans l'usage des touches.

externe

interne

## Fonctions

|                   | GNC 355/355A                                                          |
|-------------------|-----------------------------------------------------------------------|
|                   |                                                                       |
|                   | <ul> <li>Sélectionne un raccourci</li> </ul>                          |
| Bouton            | <ul> <li>Place un curseur et s</li></ul>                              |
| externe           | <ul> <li>Déplace un curseur en avant ou arrière</li> </ul>            |
|                   | <ul> <li>Règle la plupart des fréquences</li> </ul>                   |
|                   | <ul> <li>Sert à ajuster le volume des communications radio</li> </ul> |
|                   | <ul> <li>Zoome, défile, et rentre des données</li> </ul>              |
| Bouton<br>interne | <ul> <li>Modifie les données d'entrée d'un champs</li> </ul>          |
| (à tourner)       | <ul> <li>Règle les fréquences mineures</li> </ul>                     |
|                   | Règle finement le volume des communications radio                     |
| Bouton            | <ul> <li>Permet d'entrer des valeurs numériques</li> </ul>            |
| (à poussor)       | <ul> <li>Permet de maintenir une fréquence radio</li> </ul>           |
| (a pousser)       | <ul> <li>Permet de contrôler le volume radio (pousser 3x)</li> </ul>  |

#### GNC 355/355A

En poussant une fois sur le bouton interne, la fréquence en standby s'illumine en turquoise (preuve qu'elle a été sélectionnée) et le contrôle de volume apparaît sur l'écran. En tournant le bouton interne et externe, on pivote les fréquences sélectionnées.

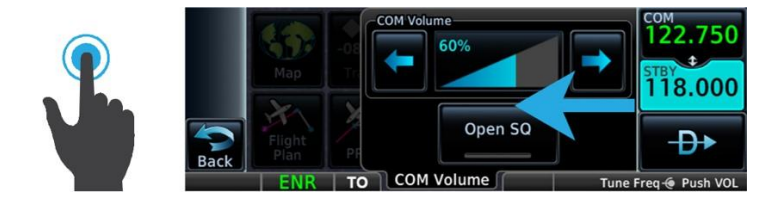

Pousser deux fois permet de sélectionner la commande volume. En tournant le bouton interne et externe, on règle le volume à sa convenance.

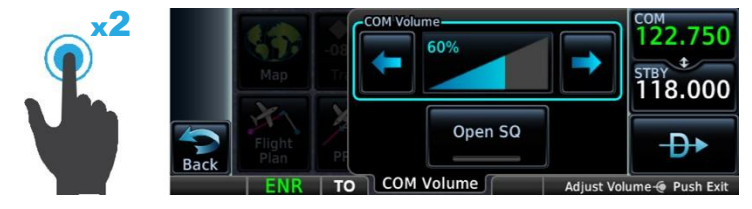

En poussant une troisième fois, on revient au menu principal.

## Signification des couleurs

| Rouge                                  |
|----------------------------------------|
| Avertissement                          |
| <br>Jaune                              |
| Signalement                            |
| Vert                                   |
| Bonnes conditions de sécurité          |
| Modes actifs                           |
| Fréquence active                       |
| Blanc                                  |
| Échelles et marquages                  |
| Données et valeurs courantes           |
| Caps                                   |
| Magenta                                |
| Données GPS                            |
| Branche active du plan de vol          |
| Route parallèle                        |
| <br>Turquoise                          |
| Références sélectionnées par le pilote |
| Fréquence en standby                   |
| <br>Gris                               |
| Donnée manquante ou expirée            |
| Produit indisponible                   |
| Bleu                                   |
| Eau                                    |
|                                        |

## Mise en route

La mise en route se fait directement sur l'installation électrique de l'avion au moyen du bouton On/Off. Ce bouton vous sert également à éteindre l'application au parking. Pour cela, il faut maintenir le bouton enfoncé 30 secondes. Ne jamais éteindre en vol sauf en raison d'une nécessité impérative.

Après la mise en route, appuyez sur "continue".

## Communications

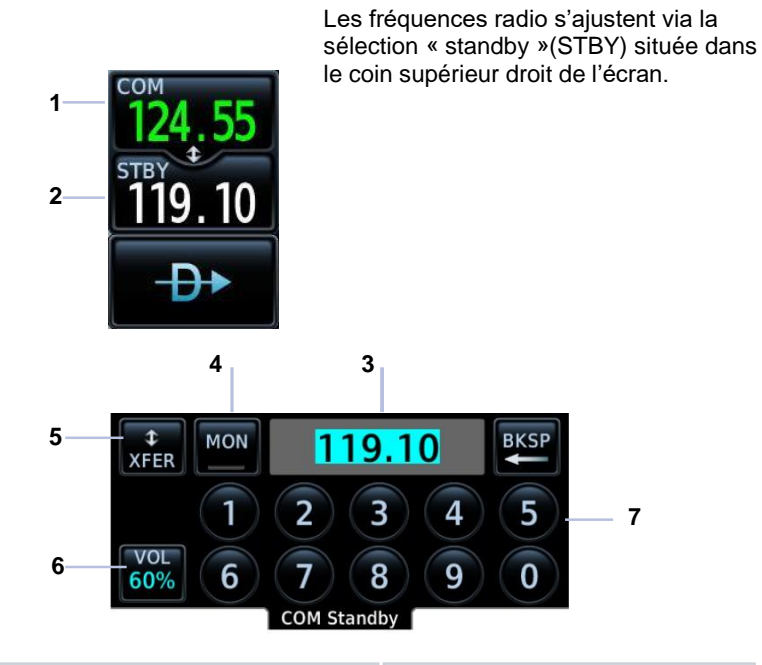

| 1 | Fenêtre de la fréquence                   | 5          | Bouton qui bascule les fréquences |
|---|-------------------------------------------|------------|-----------------------------------|
| 2 | Fenêtre en attente                        | 6          | Bouton accès réglage volume       |
| 3 | Champs d'entrée des fréquences            | 6 <b>7</b> | Clavier                           |
| 4 | Commande monitor (détaillée<br>plus loin) |            |                                   |

## Contrôle du volume

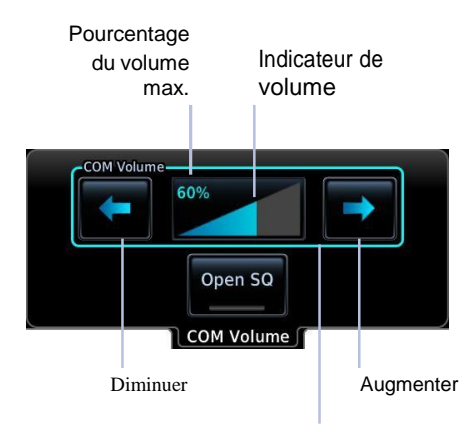

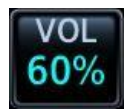

Accéder au volume s'obtient en tapant la commande **VOL** ou en actionnant le bouton de contrôle comme expliqué plus haut

## Ouvrir le squelch

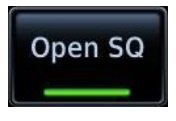

Tapez la commande.

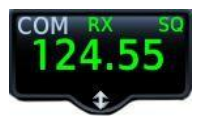

"SQ" apparaît sur l'écran en vert signifiant que la fonction est activée pour la fréquence indiquée.

En appuyant sur la fonction COM Vol vous pouvez régler le volume du squelch. Cette fonction permet de filtrer les parasites. Ce qui peut être utile quand on veut écouter une station lointaine ou régler le volume.

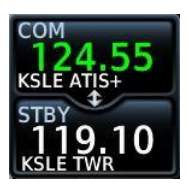

Si une navigation a été programmée et que la fréquence choisie est valide, l'indicatif de la plateforme s'affiche, le type de fréquence (par ex. ATIS). Le « + » signifie que plus d'un type est associé à la fréquence.

Quand le vol se déroule entre deux aéroports utilisant la même fréquence, il peut y avoir plus de 2mn de délai avant que le nouvel indicatif de la station d'arrivée n'apparaisse, et ce, au-delà de la moitié de la distance entre les deux aéroports.

#### Les informations en VERT sont actives dans cet exemple

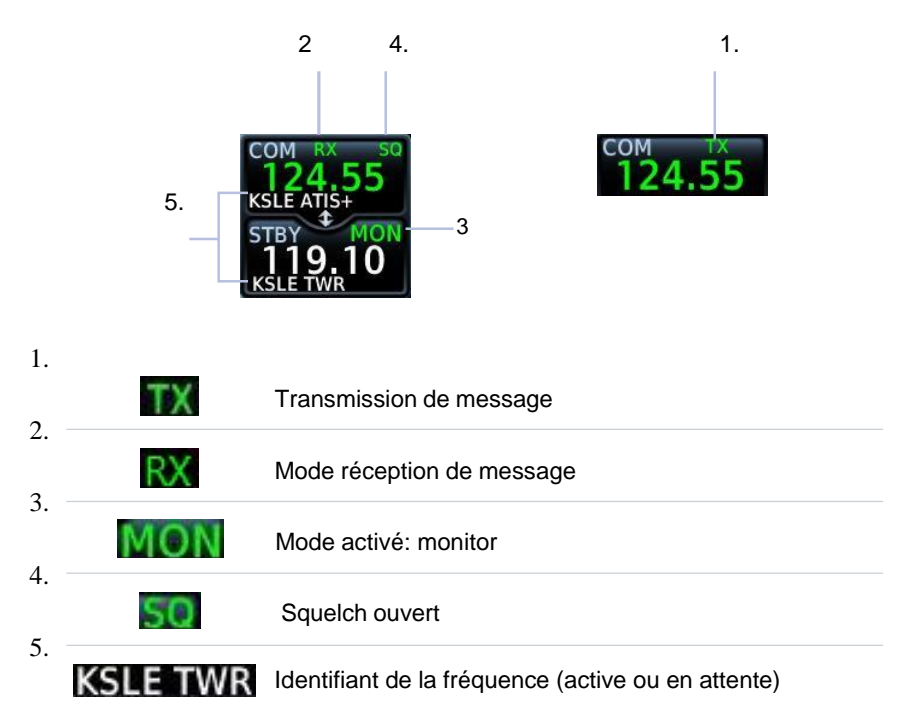

Si une fréquence sélectionnée n'est pas valide, un avertissement apparaîtra et vous devrez confirmer à nouveau votre choix.

## Bouton de contrôle

C'est la seconde façon de sélectionner une fréquence : au moyen du bouton de contrôle.

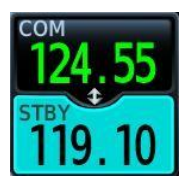

En le poussant, vous activez la fenêtre STBY qui se colore en turquoise.

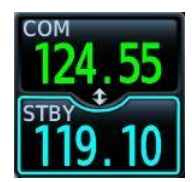

Si aucune action ne se produit après 3 secondes, une bordure de couleur turquoise apparaît et indique que la sélection s'annulera dans 10 secondes.

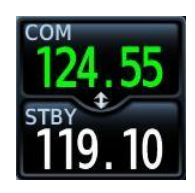

Après 10", la sélection devient inopérante.

## Permuter les fréquences (Flip-Flop)

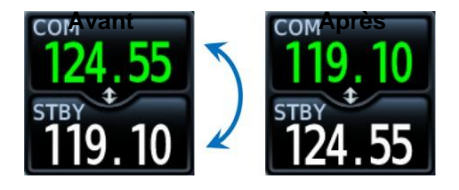

Cette fonction s'obtient de trois façons.

1. En agissant sur la fenêtre de la fréquence active.

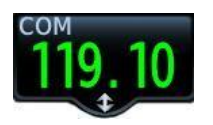

Tapez une fois pour permuter, deux fois pour revenir au stade initial.

2. La commande XFER.

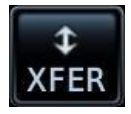

3. Le bouton de contrôle.

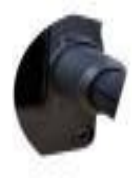

En maintenant enfoncé le bouton, on permute automatiquement les fréquences.

## Mode Monitor

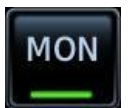

Cette commande vous permet d'écouter une fréquence COM, tout en maintenant active l'autre fréquence.

Ceci est principalement utile pour écouter une fréquence

ATIS tout en étant susceptible de recevoir le message du contrôleur de la fréquence active.

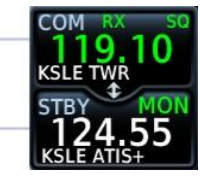

Transmission de la tour (fréquence active)

Message ATIS (Fréquence en attente)

## Présélection des fréquences

L'appareil permet de trouver et sélectionner des fréquences suivant certains critères.

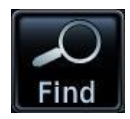

Appuyez sur la commande Find

| Nearest<br>Airports | KSLE 🔷 🔷                       | 0.0 NM<br>/ 360°  | Multiple<br>FREQ          | Recent      |
|---------------------|--------------------------------|-------------------|---------------------------|-------------|
| Nearest<br>FSS      | 7S5 $\phi$<br>Independence Sta | 8.7 №<br>≁ 238°   | 122.97<br>Unicom <b>9</b> | Flight Plan |
| Nearest<br>ARTCC    | S12 🔶                          | 16.5 мм<br>↓ 173° | Multiple<br>FREQ          | User        |

| Nearest<br>Airports   | <ul> <li>permet d'obtenir plus de 25 choix d'aéroports dans un<br/>rayon de 200 NM.</li> </ul>                                                             |
|-----------------------|----------------------------------------------------------------------------------------------------|
| Nearest FSS & ARTCC   | <ul> <li>permet d'obtenir la distance, le cap et la fréquence<br/>associées à des plateformes et lieux donnés.</li> </ul>                                  |
|                       |                                                                                                    |
| Recent                | <ul> <li>offre le choix entre les 20 fréquences les plus récentes.</li> </ul>                                                                              |
| Recent<br>Flight Plan | <ul> <li>offre le choix entre les 20 fréquences les plus récentes.</li> <li>propose toutes les fréquences contenues dans le plan de vol activé.</li> </ul> |

## Fréquence d'alerte

Pour accéder rapidement à la fréquence d'alerte 121.50 MHz, il convient de presser et de maintenir la commande COM pendant 2 secondes. Pour désactiver cette fréquence, maintenez la commande enfoncée jusqu'à ce qu'elle disparaisse. Si la radio tombe en panne, l'appareil affichera automatiquement la fréquence de détresse 121.50 MHz

#### NAVIGATION Applications et fonctions

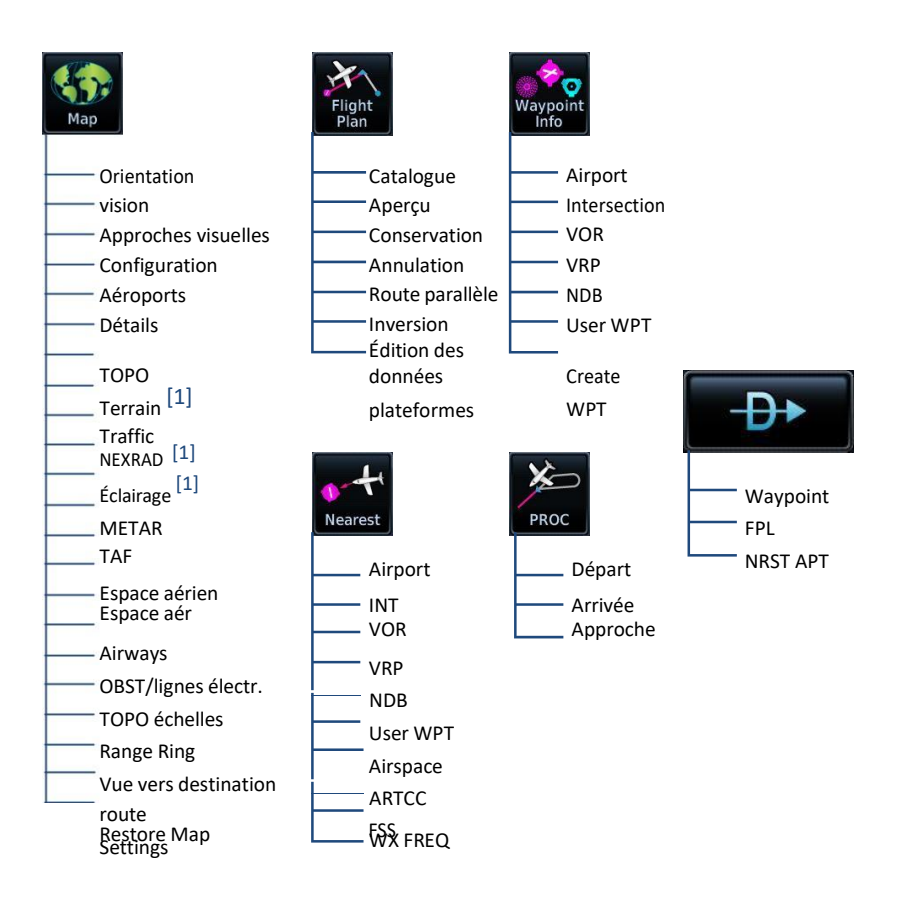

## Carte

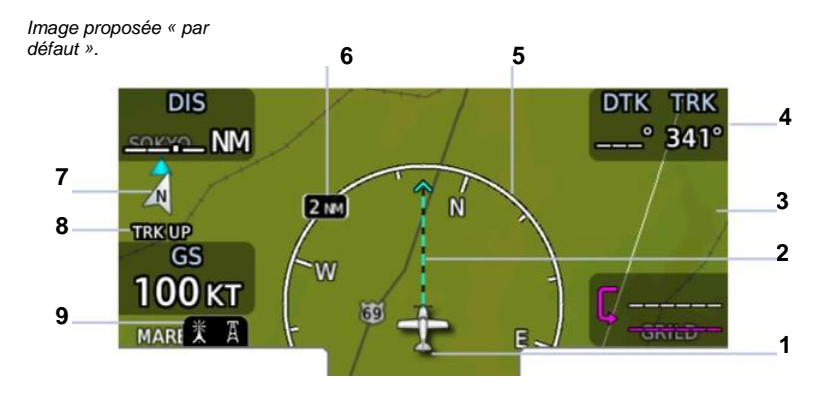

#### 1. Silhouette de l'avion

| 2. Indication de la route                                                                                                    |
|----------------------------------------------------------------------------------------------------|
| 3. Carte basique<br>Présente les éléments de base au sol et les surfaces aquatiques                                                                                                 |
| 4. plateforme programmée                                                                                                    |
| Suivant la destination choisie, on obtiendra dans ces champs, la distance<br>en NM pour l'atteindre, la Vsol, la route choisie et la route réelle, from, to<br>et prochain repères. |
| 5. Cercle d'orientation suivant le Nord magnétique.                                                                                                    |
| 6. Indique la distance de l'avion par rapport au cercle d'orientation.                                                                                                    |
| 7. Donne la direction du Nord Vrai                                                                                                    |
| 8. Orientation de la page                                                                                                    |
| 9. Icônes rencontrées sur la carte                                                                                                    |

La carte fournie par le GPS ne remplace en aucun cas les cartes officielles publiées par les organismes officiels de l'aviation civile.

## OPTIONS

| Abréviation Signification A |                                                                                                   | Abréviation     | Signification                            |
|-----------------------------|---------------------------------------------------------------------------------------------------|-----------------|------------------------------------------|
| BRG                         | Cap vers le repère                                                                                | GSL             | GPS altitude                             |
| DIS/BRG<br>APT              | Distance/cap depuis un<br>aéroport<br>Aéroport de destination<br>(ex. distance à vol<br>d'oiseau) | MSA             | Altitude min. de sécurité                |
| DIS                         | Distance jusqu'au repère                                                                          | OAT<br>(static) | Température extérieure<br>(air statique) |
| DIS to<br>Dest              | Distance jusqu'à<br>destination                                                                   | OAT (total)     | Température totale d'air<br>extérieur    |
| DTK                         | Route désirée                                                                                     | Time            | Heure courante/ temps                    |
| DTK, TRK                    | Route désirée, route                                                                              | Time to<br>TOD  | Temps jusqu'au top<br>descente           |
| ESA                         | En route altitude de<br>sécurité                                                                  | TKE             | Angle d'erreur de route                  |
| ETA                         | Heure estimée d'arrivée                                                                           | Trip Timer      | Calculateur de temps                     |
| ETA at<br>Dest              | ETA à destination                                                                                 | TRK             | cap/Route                                |
| ETE                         | Heure estimée en route                                                                            | VSR             | Vitesse verticale exigée                 |
| ETE to                      |                                                                                                   |                 | Vitesse du vent et                       |
| Dest                        | ETE jusqu'à destination                                                                           | Wind            | direction                                |
|                             | From, to, and prochain<br>Points de repère <sup>[1]</sup>                                         | хтк             | Erreur de cap                            |
| Generic<br>Timer            | Timer display                                                                                     | OFF             | Aucune donnée fournie                    |
| GS                          | GPS vitesse sol                                                                                   |                 |                                          |

## Détails contenus dans la carte

La carte fournit les détails suivants :

Les villes (petites, moyennes et larges), les autoroutes, les routes, les voies ferrées, les icônes, les VOR, NDB, les obstacles, les espaces aériens, les points de repères d'entrées de zone, les taxi, les zones interdites et restreintes.

## Ajout d'un repère sur une branche existante

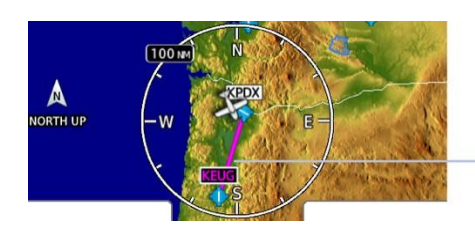

Vous pouvez créer, ajouter, supprimer par simple pression des repères sur la carte à partir d'une branche de nav existante.

Branche existante

## Sélection d'un waypoint

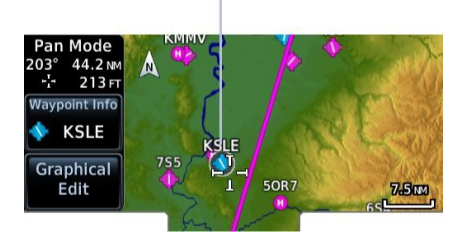

- 1. Tapez un lieu sur la carte.
- 2. Tapez Graphical Edit.

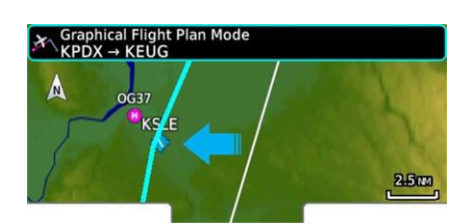

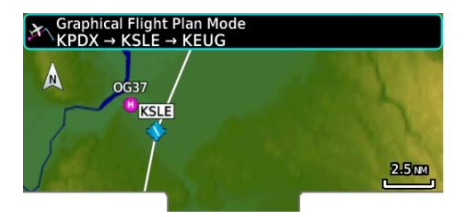

 Tapez et ajustez la branche vers un nouveau repère, puis relâchez la pression sur l'écran.

Vous obtenez une nouvelle route.

Si aucun autre changement n'est à faire, pressez **Done**.

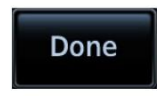

| KPDX         | DTK            | DIS            | CUM     |
|--------------|----------------|----------------|---------|
| KSLE 4       | отк            | DIS            | сим     |
|              | 203°           | 44.2 NM        | 44.2 NM |
| KEUG         | <sup>ртк</sup> | <sup>DIS</sup> | сим     |
| Mahlon Sweet | 191°           | 47.9 NM        | 92.2 NM |

Le nouveau repère apparaît à présent dans le plan de vol.

## Créer des branches sans plan de vol

🛪 Graphical Flight Plan

Cette commande vous permet de créer une nav sans plan de vol.

Sélectionnez n'importe quel lieu sur la carte > **Graphical Edit**. Ajoutez tous les repères désirés sur la carte. Tapez **Done** 

## Activation d'un plan de vol

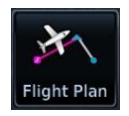

## ACTIVATION D'UNE ROUTE PARALLÈLE

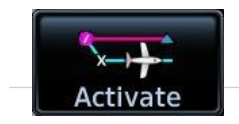

Tapez Menu > Parallel Track. Tapez Offset and spécifiez la distance

Tapez **Direction** and sélectionnez route (parallèle) gauche ou droite.. Tapez **Activate**.

Pour désactivez la route parallèle, tapez Menu > Deactivate PTK.

## Créer un plan de vol

Tapez Flight Plan. Annulez les plans de vol si nécessaire (Menu > Delete). Tapez Add Waypoint. Sélectionnez une destination en utilisant les options de recherche Répétez ces étapes pour chaque repère en route

Vous pouvez créer un plan de vol en sélectionnant directement sur la carte les repères en utilisant la commande « Graphical Edit Feature ».

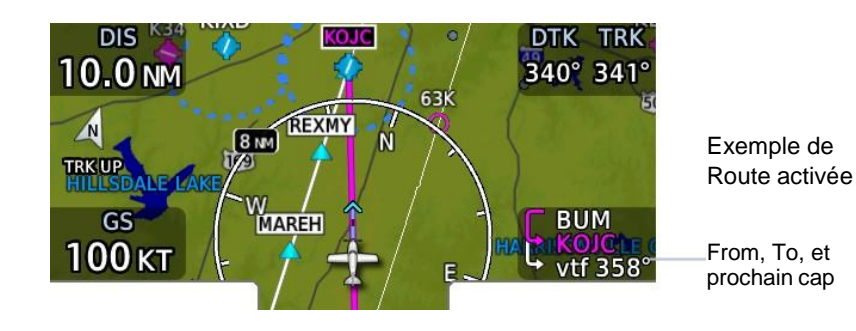

## Utilisation du plan de vol

#### Pas de plan de vol

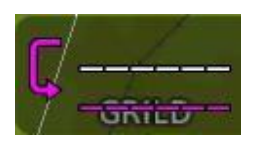

#### Nav avec plan de vol

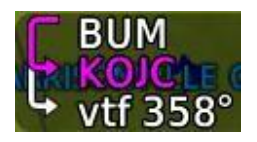

# **Direct Vers**

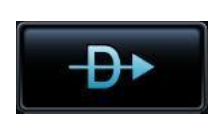

En actionnant cette touche, vous ouvrez la fonction « Direct Vers ». Trois méthodes de sélection sont proposées.

## Bases du « Direct Vers »

Direct Vers est utile pour naviguer rapidement vers :

Un nouveau point Un aéroport proche Un point sur la carte Un point de déroutement

## Options de recherche

Elles sont au nombre de 3 : Waypoint, FPL ou NRST APT

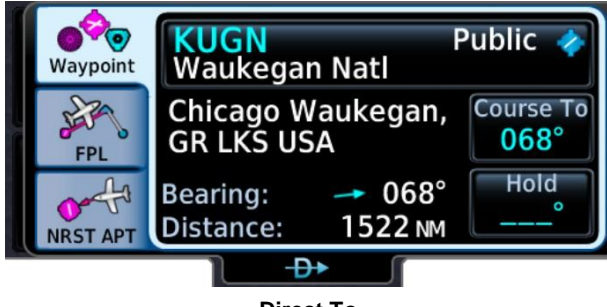

**Direct To** 

## WAYPOINT

Cette commande est active par défaut.

#### Info

Distance et cap depuis la position de l'avion

S'applique aux villes, états, pays ou région.

Identifiant (aérodrome, VOR, NDB...)

#### Contrôle

Waypoint Identifier avec accès à de multiples commandes.

Course To pour préparer la nav

Hold pour créer, conduire et activer les repères définis par l'utilisateur.

## Activation du "Direct To"

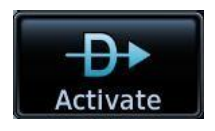

En activant cette commande, vous obtenez une ligne point à point depuis la position de l'avion en temps réel jusqu'à la destination sélectionnée. Vous serez ainsi guidé jusqu'à ce que vous décidiez de changer de point de cheminement ou que vous remplaciez votre destination initiale par une autre ou un plan de vol.

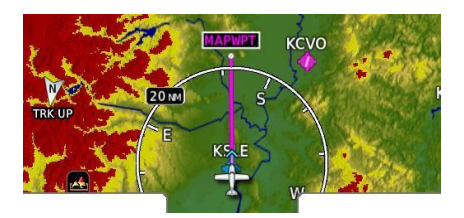

Une fois la commande active, la carte ouvre automatiquement la représentation graphique de la branche active de la navigation.

#### GNC 355/355A

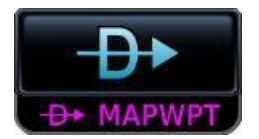

La commande Direct To change et fait apparaître le symbole du point de cheminement et son identifiant et le place sur la carte.

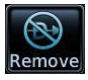

En activant "remove", vous annulerez tout guidage et reviendrez vers le plan de vol initial, s'il y en a. Dans le cas contraire, aucune navigation ne sera dès lors active.

Bien que la plupart des opérations "direct to" suivent les mêmes étapes de base, la méthode de sélection d'un repère peut varier.

## « DIRECT TO » un nouveau WAYPOINT

Tapez Direct To.

Sélectionnez un identifiant pour le repère (par ex. LFQV).

Tapez Course et spécifiez, si nécessaire, le cap.

Activez la sélection.

## "DIRECT TO" un waypoint d'un plan de vol

Waypoint d'un plan de vol.

Si un plan de vol existe, la séquence des points de repère du plan recommence dès que vous atteignez le point de repère prévu dans le plan. Sinon, le plan de vol ne sera pas actif mais toujours utilisable. Tapez **Direct To**. Sélectionnez **FPL** Sélectionnez une branche du plan de vol. Activez la sélection.

## « DIRECT TO » l'aéroport le plus proche

Tapez **Direct To**. Sélectionnez **NRST APT** Sélectionnez un aéroport. Activez la sélection.

# « DIRECT TO » un repère sur la carte

#### MAPWPT

Pour des repères sans identifiant, son gisement, sa distance et ses coordonnées seront assignées. Choisissez n'importe quel repère sur la carte.

Tapez un lieu. Tapez **Direct To**. Activez la sélection. Vous pouvez modifier les données à tout moment grâce à la commande « Graphical Edit Feature » et procéder comme pour le plan de vol.

## Waypoints

Il y a deux types de points de repère : ceux de la base de données et ceux de l'utilisateur.

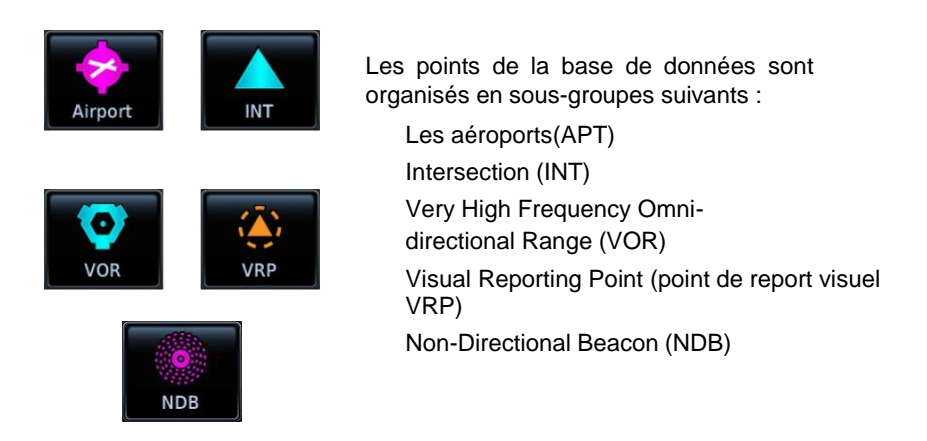

Le groupe « Airport » est d'une grande utilité dans la préparation de l'approche, la vérification météo et lorsque l'on envisage un déroutement.

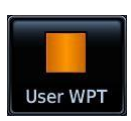

Vous avez aussi la possibilité de définir n'importe quel point et de le conserver. Contrairement aux points de la base de données, ceux-ci sont éditables.

Les informations concernant les modes Intersection, VOR, VRP, NDB se présentent de la même façon :

| 1 | EUG VORTAC 😨                                         | DIS: 92.0 NM                           | 7 |
|---|------------------------------------------------------|----------------------------------------|---|
|   | Eugene                                               | BRG: 🖌 197°                            |   |
| 2 | Eugene, OR<br>NW USA                                 | N 44°07.25'<br>W123°13.37'             | 6 |
| 3 | Class: High ALT<br>Declination: 15°E<br>FREQ: 112.90 | Nearest Airport<br>KEUG<br>0.5 NM 065° | 5 |
| 4 | 💿 VOR Info                                           | 100                                    |   |

#### **VOR Information Page**

| 1 | Identifiant du VOR                                        | 5 | Aéroport le plus proche,<br>distance et cap pour le<br>rejoindre |
|---|-----------------------------------------------------------|---|------------------------------------------------------------------|
| 2 | Localisation du VOR                                       | 6 | Latitude et longitude                                            |
| 3 | Commande Preview                                          | 7 | Distance et gisement                                             |
| 4 | Infos spécifiques comme<br>classe, déclinaison, fréquence |   |                                                                  |

La commande "Preview" vous permet, à l'approche d'un aéroport, de vous orienter pour intégrer un circuit, ou pour vous aligner avant décollage.

.

## Commande de recherche

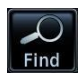

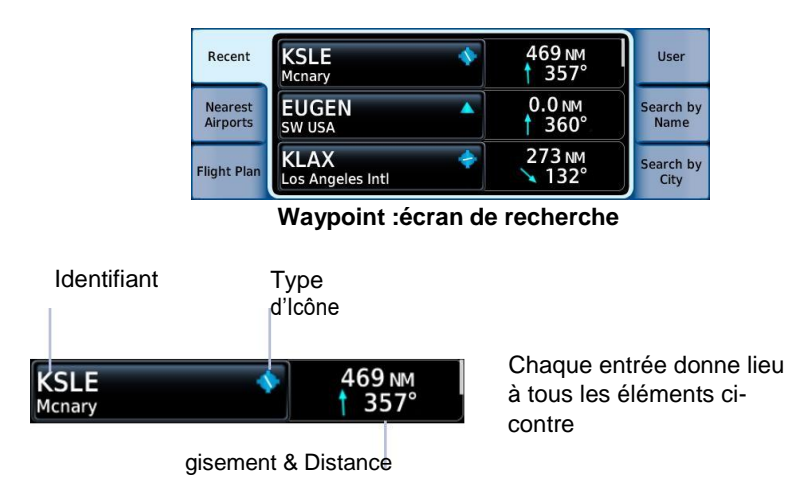

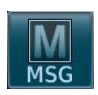

Cette commande, située sur le bord gauche de l'écran, flashe quand un nouveau message est présent.

En tapant la commande une fois, on fait défiler les derniers messages. En tapant deux fois on les fait disparaître.

Page 32

190-02488-01 Rev. B

## AVIONS ROBIN

1, route de Troyes 21121 DAROIS - FRANCE Tél. 33 (0)3 80 44 20 50 Fax: 33 (0)3 80 35 60 80

BULLETIN SERVICE Nº 157 / SERVICE BULLETIN Nº 157

#### IMPERATIF

**OBJET** UTILISATION EN CATEGORIE UTILITAIRE

AVIONS CONCERNES DR315, DR340, DR360, DR300/108, DR300/120, DR300/125, DR300/140, DR400 2 + 2, DR400/100, DR400/120, DR400/120A, DR400/120D, DR400/125, DR400/140, DR400/140B, DR400/160, DR400/160D, DR400/180, DR400/180S, DR400/180R, DR400/200R, DR400 RP

> DELAI D'APPLICATION Dès réception du BS

#### APPROBATION DGAC 06.11.97

#### MANDATORY

#### SUBJECT USE IN UTILITY CATEGORY

*AIRCRAFT AFFECTED* DR315, DR340, DR360, DR300/108, DR300/120, DR300/125, DR300/140, DR400 2+2, DR400/100, DR400/120, DR400/120A, DR400/120D, DR400/125, DR400/140, DR400/140B, DR400/160, DR400/160D, DR400/180, DR400/180S, DR400/180R, DR400/200R, DR400 RP

#### TIME OF COMPLIANCE On SB receipt

#### DGAC APPROVAL 06.11.97

| Ce BS remplace les manoeuvres données en<br>section 2 du manuel de vol: "Limites d'em-<br>ploi dans la catégorie U".                                       | This SB replaces maneuvers indicated in the Flight Manual Section 2: "Operational limits in "U" category".           |
|----------------------------------------------------------------------------------------------------|----------------------------------------------------------------------------------------------------|
| Dans les limites de cette catégorie sont au-<br>torisées les manoeuvres suivantes:                                                                         | In the limits of this category, following ma-<br>neuvers are authorised:                                             |
| <ul> <li>virages serrés, huit paresseux, chandelles<br/>avec inclinaison dépassant 60°</li> <li>décrochages (sauf décrochages dynami-<br/>ques)</li> </ul> | - steep turns, lazy eights, chandelles with<br>bank exceeding 60°<br>- stalls (except whip stalls)                   |
| Les conditions d'application de ces manoeu-<br>vres restent inchangées.                                                                                    | The conditions of application of these ma-<br>neuvers are unchanged.                                                 |
| Rappel: En catégorie Normale, en plus des manoeuvres dues au vol normal, sont autori-<br>sées les manoeuvres suivantes:                                    | Reminder: In normal category, in addition to<br>maneuvers in normal flight, following ma-<br>neuvers are authorised: |
| <ul> <li>décrochages sauf décrochages dynamiques</li> <li>virages serrés avec inclinaison à 60° au maximum</li> </ul>                                      | - stalls except whip stalls<br>- steep turns with 60° bank maximum                                                   |
| Insérez ce BS en section 2 de votre manuel<br>de vol en attente d'une révision ultérieure.                                                                 | Awaiting the next AFM revision insert this SB in section 2.                                                          |

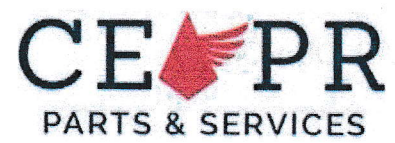

## UTILISATION DU SYSTEME DE FREIN A DISQUE

## **USE OF THE DISC BRAKING SYSTEM**

Ce supplément au manuel de vol contient les informations que les conditions de certifications exigent de fournir au pilote. Ces informations complètent celles du manuel de vol approuvé. This Aircraft Flight Manual Supplement (AFMS) includes the material required to be furnished to the pilot and additional information provided by the manufacturer. These information supplements the approved Aircraft Flight Manual.

#### Applicabilité

#### Applicability

|                 | Type et modèle d'avion<br>Aircraft type and model                                                                                                    | Modification constructeur<br>Manufacturer change |
|-----------------|----------------------------------------------------------------------------------------------------|--------------------------------------------------|
| Avions<br>ROBIN | DR400<br>Tous modèles SN<2669 et non<br>modifiés selon DET150102<br>(transformation en « DR401 ») / All<br>models SN<2669 and not modified<br>by DET150102 (« DR401 »<br>transformation) | DET190301                                        |

Note : Pour les avions SN≥2669 ou transformés en « DR401 » (modification 150102), les informations de ce supplément sont intégrées au manuel de vol applicable. / For aircraft SN≥2669 or transformed in « DR401 » (modification 150102), information contained in this supplement are already integrated in the approved aircraft flight manual.

| Approbation             |            | App                                           | roval series as ablend, the l             |
|-------------------------|------------|-----------------------------------------------|-------------------------------------------|
| Amendement<br>Amendment | Date       | Description                                   | Approbation<br>Approval                   |
| 0                       | 28/03/2019 | Edition<br>originale<br><i>Original issue</i> | EASA MAJOR CHANGE<br>APPROVAL<br>10069430 |

#### Liste des pages en vigueur

List of effective pages

| Pages             | Date                        |
|-------------------|-----------------------------|
| 1 à <u>(to)</u> 6 | Janvier 2019 / January 2019 |

Document no. 1003059

Page 34

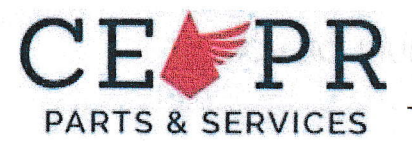

SUPPLEMENT AU MANUEL DE VOL AIRCRAFT FLIGHT MANUAL SUPPLEMENT

#### INTRODUCTION

Ce supplément au manuel de vol permet de compléter les procédures du manuel de vol concernant l'utilisation du système de frein à disque.

### MODIFICATION

Les sections du manuel de vol sont affectées de la façon suivante.

**0. GENERALITES** 

Section non affectée.

#### **1. DESCRIPTION**

Section non affectée.

#### 2. LIMITATIONS

Section non affectée.

#### 3. PROCEDURES D'URGENCES

Section non affectée.

#### **4. PROCEDURES NORMALES**

Les procédures normales sont les mêmes que celles de la Section 4 à l'exception de celles spécifiées cidessous :

#### **INSPECTION PREVOL**

This Aircraft Flight Manual Supplement (AFMS) allows to complete data due to the use of the disc brake system.

The sections of the aircraft flight manual are affected as follows.

0. GENERAL

No change.

<u>1. DESCRIPTION</u> No change.

No change.

2. LIMITATIONS No change.

3. EMERGENCY PROCEDURES No change.

4. NORMAL PROCEDURES

Normal procedures in the section 4 are the same, except the following definitions:

#### **PRE-FLIGHT INSPECTION**

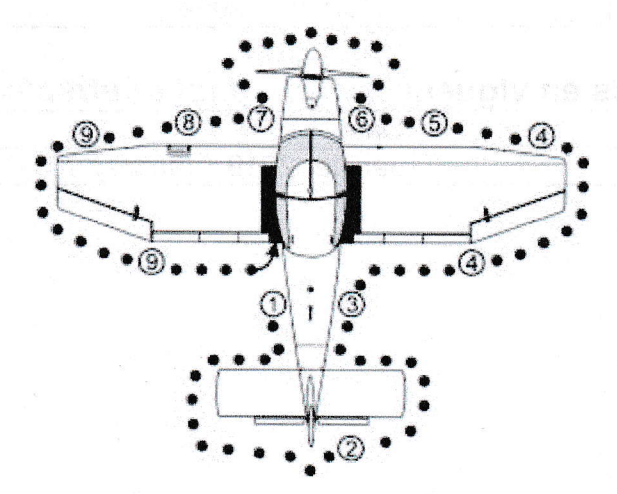

Document no. 1003059

Edition (Issue) Janv 2019

2/6

Page 35

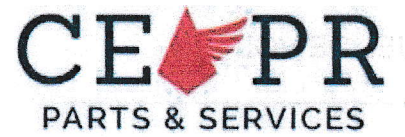

#### SUPPLEMENT AU MANUEL DE VOL AIRCRAFT FLIGHT MANUAL SUPPLEMENT

#### 5\_

Train principal droit : fixation et état vérifiés

Enfoncement amortisseur normal État pneu : gonflage et usure

**Carénages vérifiés** : état et fixation, pas d'accumulation de débris, pas de traces d'huile sur le carénage ou au sol.

8

Train principal gauche : fixation et état carénage vérifiés

Enfoncement amortisseur normal, **État pneu** : gonflage et usure

**Carénages vérifiés** : état et fixation, pas d'accumulation de débris, pas de traces d'huile sur le carénage ou au sol.

#### ROULAGE

■ REMARQUE : Pendant le roulage, diriger avec le palonnier, il n'est pas nécessaire de freiner pour changer de direction (train avant directionnel). Le roulage doit être effectué à allure modérée et à la puissance minimale nécessaire pour avancer sans utilisation permanente des freins. Un freinage continu ou excessif peut causer une surchauffe et/ou un départ de feu au niveau de la roue pouvant se propager à la voilure.

▲ ATTENTION : Si l'avion à des difficultés à avancer, qu'une puissance excessive doit être appliquée pour avancer ou que l'appareil à tendance à partir d'un côté sans action sur la commande direction. vérifier de qu'aucune action volontaire ou involontaire n'est appliquée sur la/les commande(s) de freins, stopper le roulage si nécessaire et notifier l'incident sur le carnet de route de l'avion.

Une action de maintenance doit être envisagée pour solutionner le problème.

#### 5 JRAN BO WEIGHT UN MOTTARLITY

**Right main undercarriage:** check attachment and condition Shock absorber compression normal **Tyre condition:** inflation and wear **Fairings:** Check condition and attachment, check for accumulation of debris inside the fairings, no oil leakage on the fairings and on the ground.

8

Left main undercarriage:...... check attachment and condition Shock absorber compression normal Tyre condition: inflation and wear Fairings: Check condition and attachment, check for accumulation of debris inside the fairings, no oil leakage on the fairings and on the ground.

#### TAXIING

■ REMARK: When taxiing, steer with the rudder pedals, it is not necessary to brake to change direction. Speed should be moderate and at the minimum power required to move forward without using the brakes. Continuous or excessive braking can cause overheating and/or a fire starting at the wheel that can spread to the wing.

g No mini ab achannad trí tspats

▲ CAUTION: If the aircraft has difficulties to move, or an excessive power must be applied to move or if the aircraft tends to move from one side without action on the rudder control, check that there is no voluntary or involuntary action applied on the braking controls, stop taxiing if necessary and notify the incident on the aircraft logbook. Maintenance action should be considered to solve the problem.

Document no. 1003059

Edition (Issue) Janv 2019

3/6

Page 36

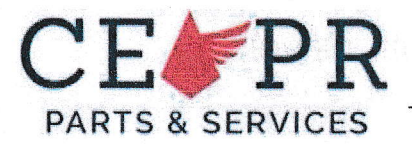

#### UTILISATION DU FREIN DE PARC

Avions équipé d'une commande de frein de parc centrale.

#### Pour serrer le frein de parc

Tirer la commande centrale et appliquer un quart de tour à la poignée pour la bloquer en position tiré.

#### Pour desserrer le frein de parc

Tirer légèrement la poignée et la tourner dans sa position d'origine pour débloquer les freins. Repousser la poignée jusqu'en butée.

#### Avions équipés de freins au palonnier.

#### Pour serrer les freins

pédales. Appuyer sur les deux Maintenir la pression et tirer la commande de frein de parc. Relâcher la pression sur les pédales, la commande de frein de parc doit rester en position tirée.

#### Ou

Tirer la commande de frein de parc. Appuyer sur les deux pédales puis relâcher la pression sur les pédales. La commande de frein de parc doit rester en position tirée.

#### Pour desserrer les freins

Pousser la commande de frein de parc.

▲ ATTENTION : II ne faut pas tirer sur la commande frein de parc en vol. En cas d'atterrissage avec la vanne de frein de stationnement engagée, les freins maintiennent, à l'atterrissage, la pression appliquée. Ce qui risque de bloquer les roues et de provoquer un éclatement ou un feu.

#### **5. PERFORMANCE**

Section non affectée.

### 6. MASSE ET CENTRAGE

Section non affectée.

Document no. 1003059

#### **USE OF THE PARKING BRAKE**

Aircraft equipped with a central parking brake control.

#### To apply the parking brake.

Pull the central control and apply a quarter turn to the handle to lock it in the pulled position.

#### To release the parking brake.

Pull the handle slightly and turn it to its original position to release the brakes. Push the handle fully, back to the stop.

#### Aircraft equipped with brake pedals.

#### To apply the parking brake

Press both pedals. Maintain the pressure and pull the parking brake plunger control upward. Release the pressure on the pedals; the

parking brake control must remain in the pulled (extended) position.

#### Or

Pull the parking brake plunger control up. Press both pedals firmly, then release the pedals. The parking brake control must remain in the pulled (extended) position.

To release the parking brake Push the parking brake plunger fully down.

▲ WARNING: Do not pull the parking brake control during flight. If landing with the parking brake engaged, the brakes will be fully applied as soon as the toe-brake pedals are pressed. This can lock the wheels and cause a tyre burst or a fire.

#### 5. PERFORMANCES

No change.

#### 6. WEIGHT AND BALANCE

No change.

Edition (Issue) Janv 2019

4/6

Page 37

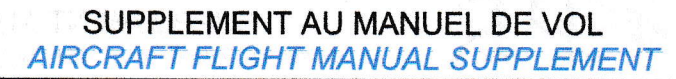

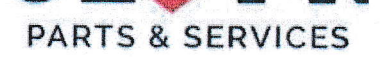

### 7. DESCRIPTION SYSTEMES

#### **Utilisation des freins**

F / P R

Le système de freinage d'un avion n'est pas prévu pour être sollicité en permanence. Afin de préserver le système et d'éviter toute surchauffe il est important de :

- Lors de l'inspection pré-vol, s'assurer que le système de frein n'est pas bloqué.
- Rouler en utilisant la puissance mini, une fois en mouvement, sur piste en dur, le ralenti doit suffire à déplacer l'avion. Le besoin de rouler en permanence avec de la puissance peut être le signe d'un problème (frein qui lèche, pression résiduelle, pression des pneus...)
- Ne pas rouler avec de la puissance et en contrôlant la vitesse uniquement aux freins.
- Freiner par à-coup plutôt que de façon continue pour laisser le temps aux freins de refroidir entre les freinages.
- Rouler à vitesse modérée, c'est un élément de sécurité pour vous et les autres utilisateurs de la plateforme.

Pour les appareils équipés d'une commande de frein centrale :

Attention de ne pas exercer de traction involontaire sur la commande, il est recommandé de ne pas laisser la main en permanence sur la commande de frein durant le roulage.

Effectuer les virages à faible allure, le braquage du palonnier en bout de course entraine le freinage de la roue à l'intérieur du virage.

## 7. SYSTEMS DESCRIPTION

#### Use of the brakes

The braking system of an aeroplane is not intended to be permanently activated. To prevent overheating of the braking system, it is important to:

- During the pre-flight inspection, to make sure that the braking system is not locked.
- Taxi using minimum power. Once in motion, on hard ground, idle power should be sufficient to keep the aircraft moving. The need to continuously taxi with power can indicate a problem (brake binding, residual pressure in the brake system, low tyre pressure...).
- Not taxi with power and by controlling the speed with the brakes.
- Brake intermittently rather than continuously to allow the brakes to cool down between applications.
- Taxi at a moderate speed; it is safer both for you and for other users of the airfield.

# For aircraft equipped with a central brake control:

Be careful not to apply an involuntary action on the brake control with your hand, it is recommended to not put your hand permanently on the brake control during taxiing.

Turns should always be carried out at a low taxiing speed, applying full rudder actuates the brake on the wheel inside the turn.

Page 38

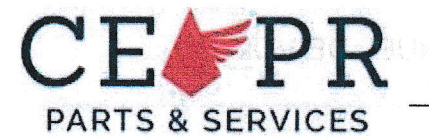

SUPPLEMENT AU MANUEL DE VOL AIRCRAFT FLIGHT MANUAL SUPPLEMENT

Pour les appareils équipés des commandes de freins en partie haute des pédales de palonnier :

Attention de ne pas exercer une pression permanente sur le haut de la pédale (et donc les freins). Descendez vos pieds pour ne pas freiner en permanence.

### 8. MANŒUVRE ENTRETIEN MAINTENANCE

Section non affectée.

For aircraft equipped with brake pedals:

Be careful not to apply permanent pressure on the top of the pedals (thus applying the brakes). Lower your feet so as not to prevent applying continuous braking.

## 8. MAINTENANCE PROCEDURE

- Min part rouler avect rights julistances
   oi oi orribisari (a vressoi orbonemore and fusios.
- Premar par è coup plotàs qua do l'açon cominur polis laisse le terras aux trainc de rohaidur colos tes travestos.
- Rollen à véasse madélée l'és électiun elément de séculté paux voue el les auturé utiliséences de la plateforme

Bout les converts écrétique d'une commands de joste anticient

Adentina de las nas ovamen da reletido Envolorible: sur la constrance. E est ecommandé da se non la colo la main ou portraneros sur lo une nardé en frein detra la roulade.

Effecture les vezgos a faible siture la traquisite du pater cher en cout de econse conteino la relación cous il l'indoner du veseor.

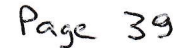

6/6

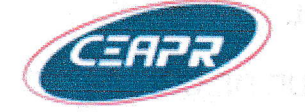

SUPPLEMENT AU MANUEL DE VOL

INSTALLATION EN CABINE D'UN DETECTEUR DE CO

## SUPPLEMENT AU MANUEL DE VOL

## DETECTEUR DE MONOXYDE DE CARBONE (CO)

Ce supplément au manuel de vol contient les informations que les conditions de certifications exigent de fournir au pilote. Ces informations remplacent ou complètent celles du manuel de vol approuvé.

Ce supplément annule et remplace tout additif au manuel de vol concernant le détecteur de CO.

| Révision                         | Date             | Description                                 | Approbation                                 |
|----------------------------------|------------------|---------------------------------------------|---------------------------------------------|
| ////////                         | 13 May 2008      | Edition originale                           | EASA.A.C.04710                              |
| b tue <b>l</b> n so<br>amélyetye | 26 novembre 2010 | Logo constructeur<br>Suppression avions CAP | EASA AFM Approval<br>10033448<br>20.01.2011 |

## APPLICABILITE

| Type d'avion     | Modèles      | Modification constructeur |
|------------------|--------------|---------------------------|
| DR300            | tous modèles | n°041204                  |
| DR400            | tous modèles | n°041204                  |
| ATL              | tous modèles | n°041204                  |
| R3000            | tous modèles | n°041204                  |
| DR220            | tous modèles | n°041204                  |
| DR221            | tous modèles | n°041204                  |
| DR200            |              | n°041204                  |
| DR250            | tous modèles | n°041204                  |
| DR253            | tous modèles | n°041204                  |
| HR100            | tous modèles | n°041204                  |
| R1180T - R1180TD | inter parts  | n°041204                  |

Document n°1001246

Page 40

CEAPR

SUPPLEMENT AU MANUEL DE VOL

INSTALLATION EN CABINE D'UN DETECTEUR DE CO

Les sections du manuel de vol sont affectées de la façon suivante :

## **1. GENERALITES**

Le monoxyde de carbone (CO) est un gaz toxique qui n'a ni couleur, ni saveur, ni odeur. Les symptômes d'une contamination au CO sont, par ordre d'apparition et d'intensité :

- sensation de léthargie, de chaleur, de tension crânienne ;
- mal de tête, pression ou battement dans les tempes, sifflement dans les oreilles ;
- violent mal de tête, fatigue générale, vertiges et baisse progressive de l'acuité visuelle ;
- perte de toute force musculaire, vomissements, convulsion et coma.

On trouve en particulier le CO dans les gaz d'échappement de l'avion. La cabine étant chauffée par l'air qui a circulé autour des tuyauteries d'échappement, une crique dans ces tuyauteries peut entraîner la pénétration de CO en cabine.

Par mesure de précaution, l'installation en cabine d'un détecteur de CO dans le champ visuel du pilote est recommandée.

## 2. LIMITATIONS

Sans changement.

## **3. PROCEDURES D'URGENCE**

Si la pastille du détecteur de CO change de couleur ; ou bien si vous sentez une odeur de gaz d'échappement dans la cabine ; ou bien encore si un ou plusieurs des symptômes d'une contamination au CO (voir ci-dessus) apparaît, appliquer immédiatement les consignes suivantes :

- Fermez le chauffage cabine
- Ouvrez toutes les sources d'air frais
- Posez-vous dès que possible

Avant de reprendre le vol, l'avion devra être examiné par un mécanicien autorisé.

## 4. PROCEDURES NORMALES

**VISITE PREVOL** 

En cas d'installation, vérifier la validité du détecteur de monoxyde de carbone.

## 5. PERFORMANCES

Non affectées.

## 6. MASSE ET CENTRAGE

Non affectées.

Document n°1001246

Page 2/2

Révision 1 du 26 novembre 2010

Page 41